## PDC Caring Suite<sup>™</sup> Reference Guide

## **TECH PORTAL - FOR FULL SUITE CONTROLS**

| ≡                                          | C Caring MRSuite®                              | ]         |                        |         |
|--------------------------------------------|------------------------------------------------|-----------|------------------------|---------|
| One-Tou                                    | -E                                             |           | Video Control          | ÷       |
| Elekta TSM: Both Axes<br>(In-Bore Display) | Elekta TSM: Only Sagittal<br>(In-Bore Display) | $\otimes$ | Theme Control          | ÷       |
| (In-Bore Display)                          | (In-Bore Display)                              | <u>2</u>  | Display Control        | ÷       |
| Tech Portal                                |                                                |           |                        | 8:57 AM |
| <b>()</b>                                  |                                                |           | *App features may vary | ? 🛛 🕲   |

- Tablet Power: Located behind right side of tablet screen. No need to power off tablet
- **Power + Troubleshooting:** Tap to wake tablet if sleeping, & tap **Power icon** at bottom right. Tap desired power option. For video issues, tap **Restart Server**. For connection issues, tap **Reboot Tablet**. Power Down recommended nightly or once per day
- Menu Icon: Located at top left of PDC for App navigation. Patient Portal displays Preferred Themes for Patients & Admin Portal is used to customize suite
- **One-Touch Controls:** Tap desired option to activate on Patient Display. See P2 to customize
- Video Control Box: Tap for Video Options. Tap Current Source on blue bar for options. Tap Desired Source to change. Tap Save icon to save selection as default. Tap circular Refresh icon to restore default
- Theme Control Box: Tap to select from All or Preferred Themes
- Display Control Box: Tap for Timers, Messages & Display Rotation options. Tap to activate. Tap Load Custom Message to display a temporary custom message. To clear Timers & Messages, tap circular Refresh icon, tap Clear Patient Displays or tap & hold icons & top beside Caring MR Suite<sup>®</sup>. See P2 to edit Timers & Messages
- **Tie Messages to Timers:** Tap **Display Control Box** & tap **Play Clock icon** beside message to tie message to countdown timers. Tap **Stop Clock icon** beside message to play message when countdown ends.
- Quick Theme Selector: Tap Theme bar at bottom left for quick access to Preferred Themes
- Mail Icon: Located at bottom right. Displays system messages for troubleshooting
- Patient View: Shows what patient is seeing on Desk Display, if applicable

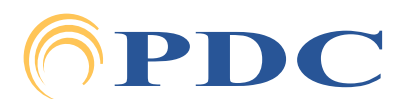

### FOR SUPPORT OR QUESTIONS CONTACT:

# PDC Caring Suite<sup>™</sup> Reference Guide

## CUSTOMIZING YOUR CARING SUITE<sup>™</sup>

| Ξ          | 6   | ٢                  | One-Touch Configu                              | ation                                         |                                   |                   |                     | $\rightarrow$ ? $\otimes$ |  |
|------------|-----|--------------------|------------------------------------------------|-----------------------------------------------|-----------------------------------|-------------------|---------------------|---------------------------|--|
|            |     |                    | 0                                              | Restore Configuration                         | Build Default                     | Remov             | ve a Control        | )                         |  |
|            |     | One-Touch Controls |                                                |                                               | ti.                               | One-Touch Options |                     |                           |  |
|            |     | 0                  | <u>ا</u>                                       | 8:                                            | A/V Routes                        | On-Screen         | Display Profiles    |                           |  |
|            |     |                    | Elekta TSM<br>(In-Bore Display)                | Elekta TSM: Both Axes<br>(In-Bore Display)    |                                   |                   |                     |                           |  |
|            | Sui | 8                  | Ģ                                              |                                               |                                   | Please hold still |                     |                           |  |
|            |     |                    | Elekta TSM: Only Sagittal<br>(In-Bore Display) | Elekta TSM: Only Coronal<br>(In-Bore Display) | SM: Only Coronal<br>Bore Display) |                   |                     | Ð                         |  |
|            | €:  |                    |                                                | Y                                             | You're doing great                |                   |                     |                           |  |
| Admin Port | al  |                    | Themes<br>(In-Bore Display)                    |                                               |                                   |                   |                     |                           |  |
|            |     |                    |                                                |                                               |                                   |                   | *App features may v | arv                       |  |

\*App features may vary

## TO CUSTOMIZE ONE-TOUCH CONTROLS

- Tap Menu icon in upper left & tap Admin Portal Enter: "8675309"
- Tap App Configuration. Below Tech Portal, tap Configure beside One-Touch Configuration •
- Tap Remove a Control at top, & tap to remove an unwanted option from the left below One-Touch Controls. • Repeat for all unwanted options
- **Find Desired Option(s)** at right. Available options are noted with a **"+"** symbol beside option. • Tap to add
- To Save Changes: tap Save Configuration at top, tap MENU icon at left & tap Tech Portal to return to main view
- To Restore Default: tap Build Default at top

#### TO EDIT PREFERRED THEMES

Tap Themes Box, tap Unlink option at top & tap to remove Themes. To add Themes re-tap Unlink, • tap **Edit List** at bottom & tap to add Themes with red link

### TO ADD OR DELETE PATIENT SCROLLING MESSAGES & TIMERS

Tap Display Controls Box & tap Expanded Controls at top. Tap "+" beside On-Screen Timers & On-Screen • Messages to add new message & timer. Tap the Trash icon, & tap undesirable timers & messages to delete

For Training needs, please contact Jessica at jessica@pdcbiz.com

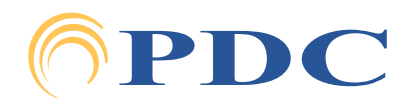